## การเชื่อมต่อสัญญาณ Wi-Fi "MFUconnect" บนมือถือ IOS

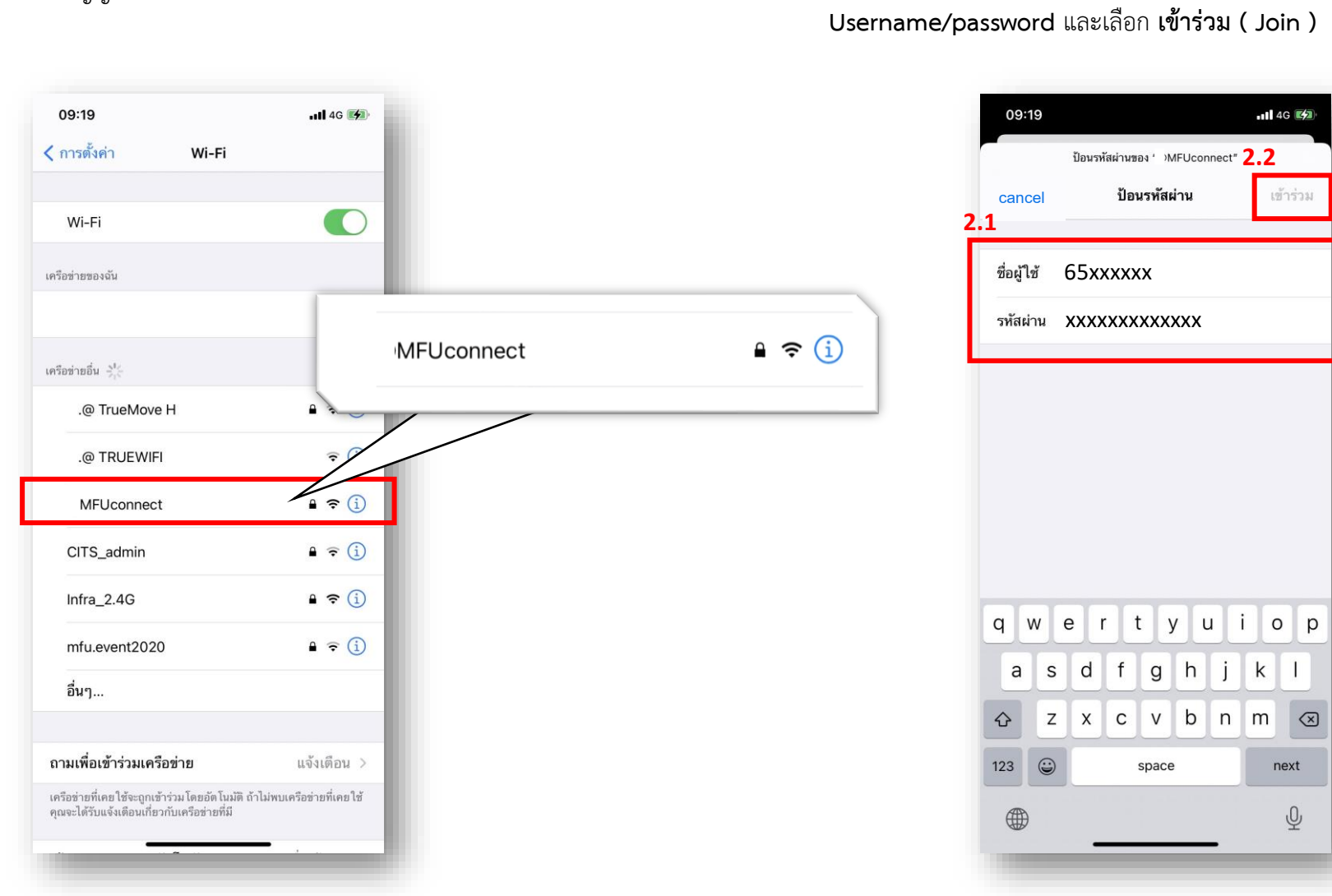

1. ค้นหาสัญญาณ Wi-Fi ชื่อ "**MFUconnect**"

เลือกสัญญาณ "MFUconnect" หน้า Login จะปรากฏขึ้น ให้ทำการกรอก
Username/password และเลือก เข้าร่วม ( Join )

## การเชื่อมต่อสัญญาณ Wi-Fi "MFUconnect" บนมือถือ IOS

## 3. เลือก "**เชื่อถือ" (Trust)** เพื่อดำเนินการเชื่อมต่อ

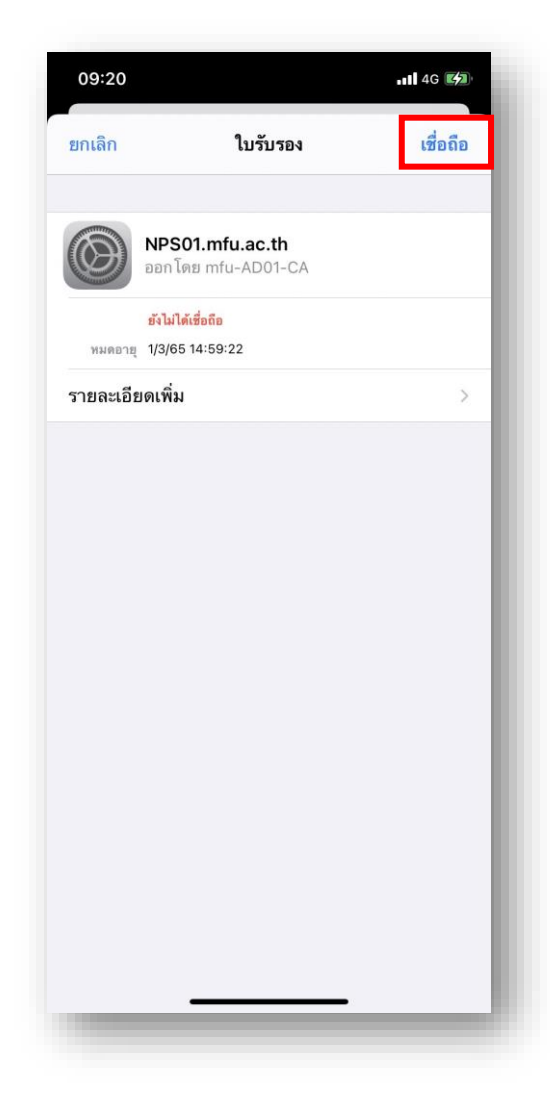

## 4. เมื่อเชื่อมต่อสำเร็จ จะปรากฎเครื่องหมาย 🗸 ดังรูป

| 09:20<br>< การตั้งค่า Wi-Fi                            | .ıll ≎ <b>16</b>                       |
|--------------------------------------------------------|----------------------------------------|
| Wi-Fi                                                  |                                        |
| MFUconnect                                             | 🛾 🗢 📋                                  |
| เครือข่ายของฉัน                                        |                                        |
| MFU                                                    | ∎ <del>?</del> (i)                     |
| winseven                                               | <del>?</del> (i)                       |
| เครือข่ายอื่น 🖓                                        |                                        |
| .@ TrueMove H                                          | ₽ <del>?</del> (j)                     |
| .@ TRUEWIFI                                            | <del>?</del> (j)                       |
| CITS_admin                                             | a 🗟 🛈                                  |
| Infra_2.4G                                             | ₽ <del>?</del> (j)                     |
| mfu.event2020                                          | • <del>?</del> (j)                     |
| อื่นๆ                                                  |                                        |
| ถามเพื่อเข้าร่วมเครือข่าย                              | แจ้งเดือน >                            |
| เครือข่ายที่เคยใช้จะถู <del>กุร้างเหโดยอังโดงส</del> ั | <del>ส้ ไม่</del> พบเครือข่ายที่เคยใช้ |

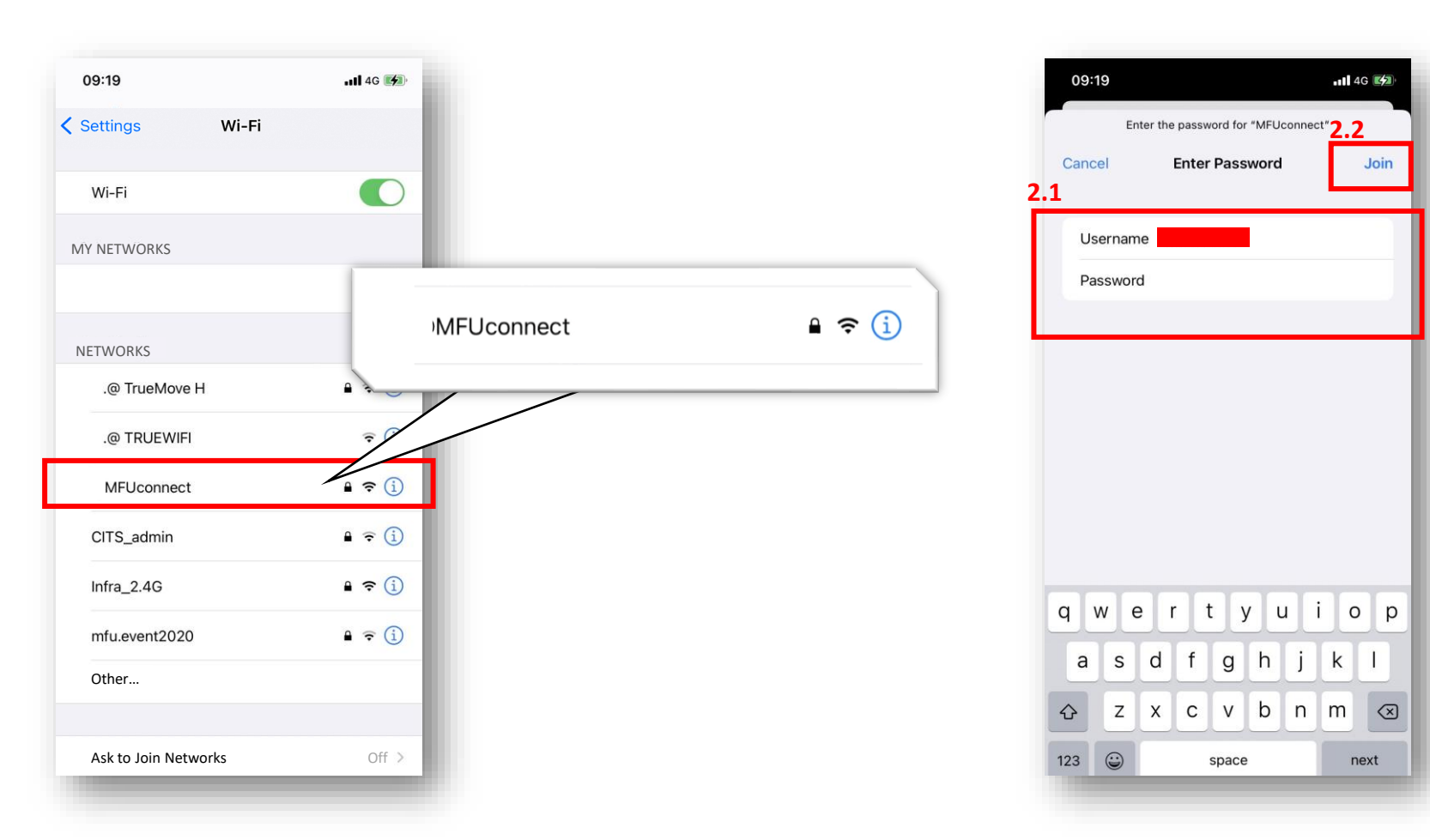

1. Tap on Wi-Fi and find the "MFUconnect" Wi-Fi

2. Tap on "MFUconnect" and the login page will be displayed. Enter your username and password. Then, tap on "Join". 3. Tap on **"Trust"** to obtain a new certificate and continue using the Wi-Fi.

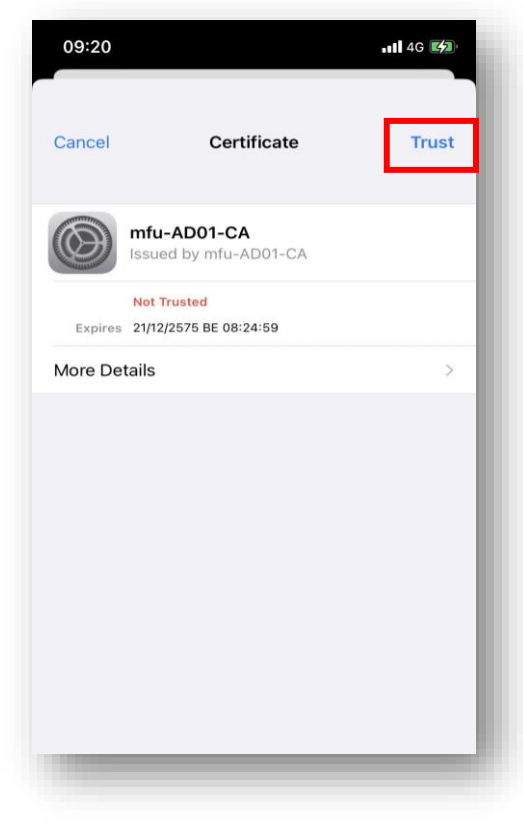

4. When you are successfully connected, the Wi-Fi signal symbol will show  $\checkmark$  , as below.

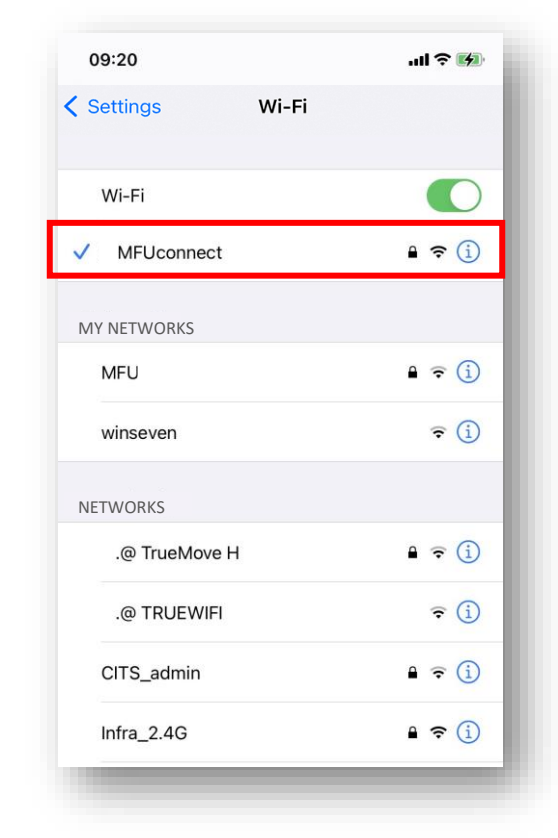